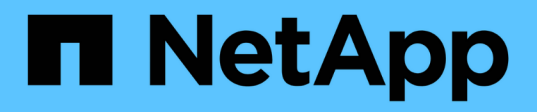

## Konfigurieren Sie die MetroCluster Software mit System Manager

**ONTAP MetroCluster** 

NetApp October 25, 2024

This PDF was generated from https://docs.netapp.com/de-de/ontap-metrocluster/install-ip/set-up-mcc-site-system-manager.html on October 25, 2024. Always check docs.netapp.com for the latest.

# Inhalt

| Ko | nfigurieren Sie die MetroCluster Software mit System Manager | 1 |
|----|--------------------------------------------------------------|---|
|    | Richten Sie einen MetroCluster IP-Standort ein               | 1 |
|    | MetroCluster IP-Peering einrichten                           | 2 |
|    | Konfigurieren Sie einen MetroCluster IP-Standort             | 3 |

## Konfigurieren Sie die MetroCluster Software mit System Manager

## **Richten Sie einen MetroCluster IP-Standort ein**

Ab ONTAP 9.8 können Sie mit System Manager einen MetroCluster IP-Standort einrichten.

Ein MetroCluster-Standort besteht aus zwei Clustern. In der Regel befinden sich die Cluster an verschiedenen geografischen Standorten.

#### Bevor Sie beginnen

- Das System sollte bereits gemäß dem installiert und verkabelt sein "Installations- und Setup-Anleitung", der mit dem System geliefert wurde.
- Clusternetzwerkschnittstellen sollten auf jedem Knoten eines jeden Clusters für die Kommunikation innerhalb des Clusters konfiguriert werden.

#### Weisen Sie eine Node-Management-IP-Adresse zu

#### Windows System

Sie sollten Ihren Windows-Computer mit dem Subnetz verbinden, mit dem die Controller verbunden sind. Dadurch wird Ihrem System automatisch eine Node-Management-IP-Adresse zugewiesen.

#### Schritte

- 1. Öffnen Sie vom Windows-System aus das Laufwerk Network, um die Knoten zu erkennen.
- 2. Doppelklicken Sie auf den Node, um den Cluster-Setup-Assistenten zu starten.

#### Andere Systeme

Sie sollten die Node-Management-IP-Adresse für einen der Nodes im Cluster konfigurieren. Sie können diese Node-Management-IP-Adresse verwenden, um den Setup-Assistenten für das Cluster zu starten.

"Erstellen des Clusters auf dem ersten Node"Informationen zum Zuweisen einer Node-Management-IP-Adresse finden Sie unter.

#### Initialisieren und konfigurieren Sie den Cluster

Sie initialisieren den Cluster, indem Sie ein Administratorpasswort für das Cluster festlegen und die Cluster-Management- und Node-Managementnetzwerke einrichten. Sie können auch Dienste wie einen DNS (Domain Name Server) konfigurieren, um Hostnamen aufzulösen, und einen NTP-Server zur Synchronisierung der Zeit.

#### Schritte

1. Geben Sie in einem Webbrowser die konfigurierte Node-Management-IP-Adresse ein: "<a href="https://node-management-IP"" class="bare">https://node-management-IP"</a>

System Manager erkennt die im Cluster verbliebenen Nodes automatisch.

2. Führen Sie im Fenster Storage System initialisieren folgende Schritte durch:

- a. Geben Sie die Netzwerkkonfigurationsdaten des Cluster-Managements ein.
- b. Geben Sie die Node-Management-IP-Adressen für alle Nodes ein.
- c. Geben Sie DNS-Details an.
- d. Aktivieren Sie im Abschnitt **andere** das Kontrollkästchen **Zeitdienst verwenden (NTP)**, um die Zeitserver hinzuzufügen.

Wenn Sie auf **Absenden** klicken, warten Sie, bis der Cluster erstellt und konfiguriert wurde. Anschließend erfolgt ein Validierungsprozess.

#### Nächste Schritte

Nachdem beide Cluster eingerichtet, initialisiert und konfiguriert wurden, führen Sie das [Setup von MetroCluster IP Peering]-Verfahren durch.

#### Konfigurieren Sie ONTAP auf einem neuen Cluster-Video

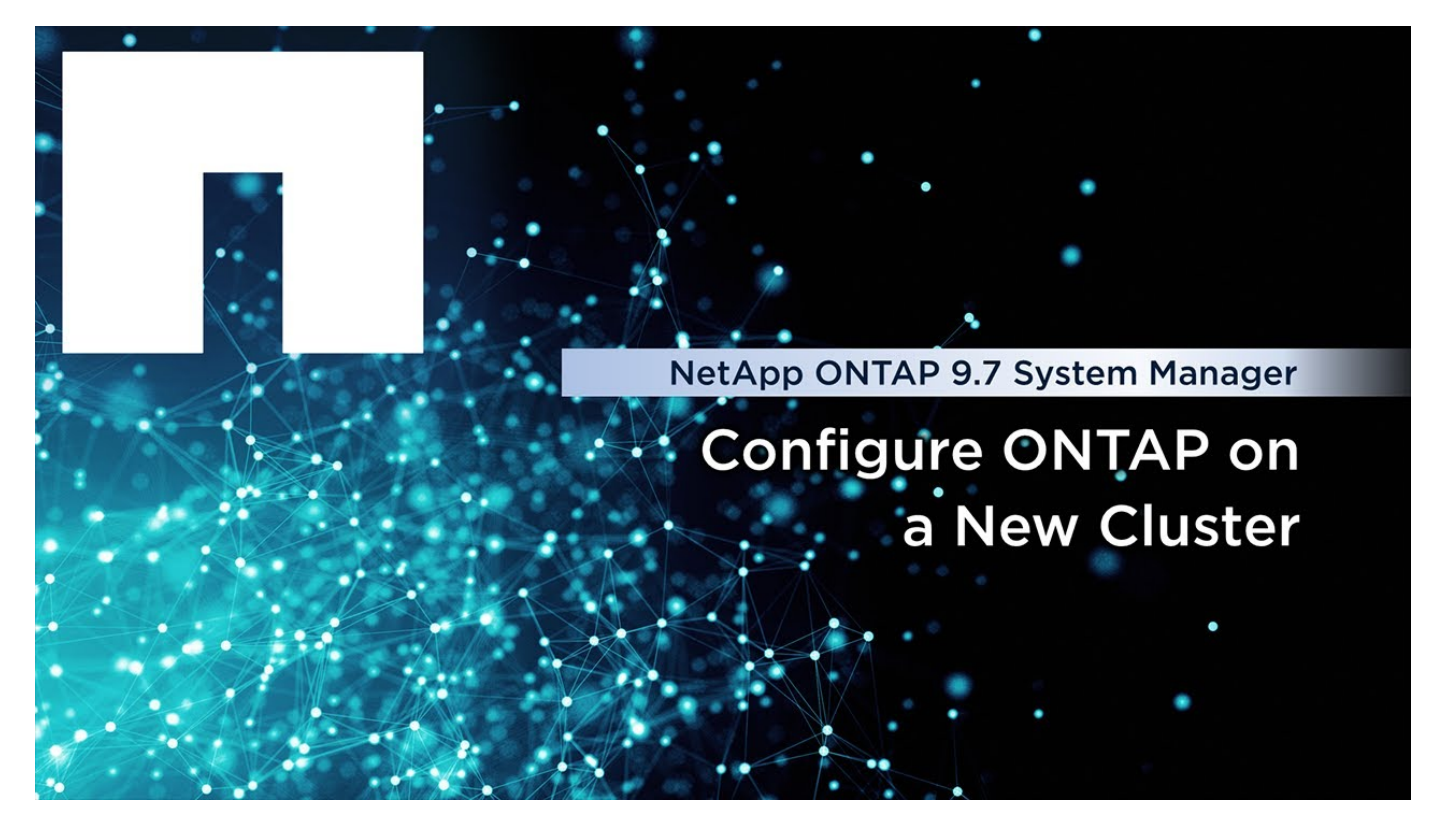

### **MetroCluster IP-Peering einrichten**

Ab ONTAP 9.8 können Sie MetroCluster IP-Konfigurationsvorgänge mit System Manager managen. Nachdem Sie zwei Cluster eingerichtet haben, richten Sie Peering zwischen ihnen ein.

#### Bevor Sie beginnen

Richten Sie zwei Cluster ein. Siehe "Richten Sie einen MetroCluster IP-Standort ein" Verfahren.

Bestimmte Schritte dieses Prozesses werden von verschiedenen Systemadministratoren an den geografischen Standorten des jeweiligen Clusters ausgeführt. Zur Erläuterung dieses Verfahrens werden die Cluster "Standort A Cluster" und "Standort B Cluster" genannt.

#### Führen Sie den Peering-Prozess von Standort A aus

Dieser Prozess wird von einem Systemadministrator an Standort A durchgeführt

#### Schritte

- 1. Melden Sie sich bei Site A Cluster an.
- Wählen Sie in System Manager in der linken Navigationsleiste Dashboard aus, um die Clusterübersicht anzuzeigen.

Im Dashboard werden die Details zu diesem Cluster angezeigt (Standort A). Im Abschnitt **MetroCluster** wird Standort A Cluster auf der linken Seite angezeigt.

- 3. Klicken Sie Auf Partner-Cluster Anhängen.
- 4. Geben Sie die Details der Netzwerkschnittstellen ein, die es den Knoten in Standort-A-Cluster ermöglichen, mit den Knoten im Standort-B-Cluster zu kommunizieren.
- 5. Klicken Sie auf Speichern und fortfahren.
- 6. Wählen Sie im Fenster **Partner Cluster anhängen Ich habe keine Passphrase**. Auf diese Weise können Sie eine Passphrase generieren.
- 7. Kopieren Sie die generierte Passphrase, und teilen Sie sie mit dem Systemadministrator an Standort B
- 8. Wählen Sie Schließen.

#### Peering-Prozess von Standort B durchführen

Dieser Prozess wird von einem Systemadministrator an Standort B durchgeführt

#### Schritte

- 1. Melden Sie sich bei Standort B-Cluster an.
- 2. Wählen Sie in System Manager Dashboard aus, um die Clusterübersicht anzuzeigen.

Das Dashboard zeigt die Details zu diesem Cluster an (Standort B). Im Abschnitt MetroCluster wird links Standort-B-Cluster angezeigt.

- 3. Klicken Sie auf Attach Partner Cluster, um den Peering-Prozess zu starten.
- 4. Geben Sie die Details der Netzwerkschnittstellen ein, die es den Knoten im Cluster Standort B ermöglichen, mit den Knoten in Standort A zu kommunizieren.
- 5. Klicken Sie auf Speichern und fortfahren.
- 6. Wählen Sie im Fenster **Partner Cluster anhängen Ich habe eine Passphrase**. Auf diese Weise können Sie die Passphrase eingeben, die Sie vom Systemadministrator an Standort A erhalten haben
- 7. Wählen Sie Peer, um den Peering-Prozess abzuschließen.

#### Was kommt als Nächstes?

Nachdem der Peering-Prozess erfolgreich abgeschlossen wurde, konfigurieren Sie die Cluster. Siehe "Konfigurieren Sie einen MetroCluster IP-Standort".

## Konfigurieren Sie einen MetroCluster IP-Standort

Ab ONTAP 9.8 können Sie MetroCluster IP-Konfigurationsvorgänge mit System Manager managen. Dazu müssen zwei Cluster eingerichtet, Cluster-Peering durchgeführt und die

#### Cluster konfiguriert werden.

#### Bevor Sie beginnen

Gehen Sie wie folgt vor:

- "Richten Sie einen MetroCluster IP-Standort ein"
- "MetroCluster IP-Peering einrichten"

#### Konfigurieren Sie die Verbindung zwischen Clustern

#### Schritte

1. Melden Sie sich an einem der Standorte bei System Manager an, und wählen Sie Dashboard.

Im Abschnitt **MetroCluster** zeigt die Grafik die beiden Cluster, die Sie für die MetroCluster-Sites eingerichtet und angepasst haben. Das Cluster, von dem Sie arbeiten (lokales Cluster), wird auf der linken Seite angezeigt.

- 2. Klicken Sie auf MetroCluster konfigurieren. Führen Sie in diesem Fenster die folgenden Schritte aus:
  - a. Es werden die Nodes für jedes Cluster in der MetroCluster-Konfiguration dargestellt. Wählen Sie in den Dropdown-Listen die Knoten im lokalen Cluster aus, die Disaster-Recovery-Partner für die Knoten im Remote-Cluster sind.
  - b. Aktivieren Sie das Kontrollkästchen, wenn Sie den ONTAP Mediator-Dienst konfigurieren möchten. Siehe "Konfigurieren Sie den ONTAP Mediator-Dienst".
  - c. Wenn beide Cluster über eine Lizenz zur Aktivierung der Verschlüsselung verfügen, wird der Abschnitt **Verschlüsselung** angezeigt.

Geben Sie zum Aktivieren der Verschlüsselung eine Passphrase ein.

d. Aktivieren Sie das Kontrollkästchen, wenn Sie MetroCluster mit einem freigegebenen Layer-3-Netzwerk konfigurieren möchten.

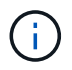

Die HA-Partner-Nodes und die mit den Nodes verbundenen Netzwerk-Switches müssen über eine passende Konfiguration verfügen.

3. Klicken Sie auf **Speichern**, um die MetroCluster-Sites zu konfigurieren.

Auf dem **Dashboard** im Abschnitt **MetroCluster** zeigt die Grafik ein Häkchen auf der Verbindung zwischen den beiden Clustern an, was auf eine gesunde Verbindung hinweist.

#### Copyright-Informationen

Copyright © 2024 NetApp. Alle Rechte vorbehalten. Gedruckt in den USA. Dieses urheberrechtlich geschützte Dokument darf ohne die vorherige schriftliche Genehmigung des Urheberrechtsinhabers in keiner Form und durch keine Mittel – weder grafische noch elektronische oder mechanische, einschließlich Fotokopieren, Aufnehmen oder Speichern in einem elektronischen Abrufsystem – auch nicht in Teilen, vervielfältigt werden.

Software, die von urheberrechtlich geschütztem NetApp Material abgeleitet wird, unterliegt der folgenden Lizenz und dem folgenden Haftungsausschluss:

DIE VORLIEGENDE SOFTWARE WIRD IN DER VORLIEGENDEN FORM VON NETAPP ZUR VERFÜGUNG GESTELLT, D. H. OHNE JEGLICHE EXPLIZITE ODER IMPLIZITE GEWÄHRLEISTUNG, EINSCHLIESSLICH, JEDOCH NICHT BESCHRÄNKT AUF DIE STILLSCHWEIGENDE GEWÄHRLEISTUNG DER MARKTGÄNGIGKEIT UND EIGNUNG FÜR EINEN BESTIMMTEN ZWECK, DIE HIERMIT AUSGESCHLOSSEN WERDEN. NETAPP ÜBERNIMMT KEINERLEI HAFTUNG FÜR DIREKTE, INDIREKTE, ZUFÄLLIGE, BESONDERE, BEISPIELHAFTE SCHÄDEN ODER FOLGESCHÄDEN (EINSCHLIESSLICH, JEDOCH NICHT BESCHRÄNKT AUF DIE BESCHAFFUNG VON ERSATZWAREN ODER -DIENSTLEISTUNGEN, NUTZUNGS-, DATEN- ODER GEWINNVERLUSTE ODER UNTERBRECHUNG DES GESCHÄFTSBETRIEBS), UNABHÄNGIG DAVON, WIE SIE VERURSACHT WURDEN UND AUF WELCHER HAFTUNGSTHEORIE SIE BERUHEN, OB AUS VERTRAGLICH FESTGELEGTER HAFTUNG, VERSCHULDENSUNABHÄNGIGER HAFTUNG ODER DELIKTSHAFTUNG (EINSCHLIESSLICH FAHRLÄSSIGKEIT ODER AUF ANDEREM WEGE), DIE IN IRGENDEINER WEISE AUS DER NUTZUNG DIESER SOFTWARE RESULTIEREN, SELBST WENN AUF DIE MÖGLICHKEIT DERARTIGER SCHÄDEN HINGEWIESEN WURDE.

NetApp behält sich das Recht vor, die hierin beschriebenen Produkte jederzeit und ohne Vorankündigung zu ändern. NetApp übernimmt keine Verantwortung oder Haftung, die sich aus der Verwendung der hier beschriebenen Produkte ergibt, es sei denn, NetApp hat dem ausdrücklich in schriftlicher Form zugestimmt. Die Verwendung oder der Erwerb dieses Produkts stellt keine Lizenzierung im Rahmen eines Patentrechts, Markenrechts oder eines anderen Rechts an geistigem Eigentum von NetApp dar.

Das in diesem Dokument beschriebene Produkt kann durch ein oder mehrere US-amerikanische Patente, ausländische Patente oder anhängige Patentanmeldungen geschützt sein.

ERLÄUTERUNG ZU "RESTRICTED RIGHTS": Nutzung, Vervielfältigung oder Offenlegung durch die US-Regierung unterliegt den Einschränkungen gemäß Unterabschnitt (b)(3) der Klausel "Rights in Technical Data – Noncommercial Items" in DFARS 252.227-7013 (Februar 2014) und FAR 52.227-19 (Dezember 2007).

Die hierin enthaltenen Daten beziehen sich auf ein kommerzielles Produkt und/oder einen kommerziellen Service (wie in FAR 2.101 definiert) und sind Eigentum von NetApp, Inc. Alle technischen Daten und die Computersoftware von NetApp, die unter diesem Vertrag bereitgestellt werden, sind gewerblicher Natur und wurden ausschließlich unter Verwendung privater Mittel entwickelt. Die US-Regierung besitzt eine nicht ausschließliche, nicht übertragbare, nicht unterlizenzierbare, weltweite, limitierte unwiderrufliche Lizenz zur Nutzung der Daten nur in Verbindung mit und zur Unterstützung des Vertrags der US-Regierung, unter dem die Daten bereitgestellt wurden. Sofern in den vorliegenden Bedingungen nicht anders angegeben, dürfen die Daten ohne vorherige schriftliche Genehmigung von NetApp, Inc. nicht verwendet, offengelegt, vervielfältigt, geändert, aufgeführt oder angezeigt werden. Die Lizenzrechte der US-Regierung für das US-Verteidigungsministerium sind auf die in DFARS-Klausel 252.227-7015(b) (Februar 2014) genannten Rechte beschränkt.

#### Markeninformationen

NETAPP, das NETAPP Logo und die unter http://www.netapp.com/TM aufgeführten Marken sind Marken von NetApp, Inc. Andere Firmen und Produktnamen können Marken der jeweiligen Eigentümer sein.